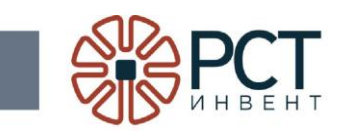

# Программа «Программное обеспечение RST Traytool»

## Инструкция по установке

Листов 11

### АННОТАЦИЯ

Данное руководство является составной частью программной документации на программу «Программное обеспечение RST Traytool».

В данном руководстве приведен порядок действий для установки и настройки программы.

## СОДЕРЖАНИЕ

| 1 ОБЩИЕ СВЕДЕНИЯ О ПРОГРАММНОМ ОБЕСПЕЧЕНИИ | 5 |
|--------------------------------------------|---|
| 1.1 Функциональное назначение программы    | 5 |
| 1.2 Требования к аппаратному обеспечению   | 5 |
| 1.3 Требования к программному обеспечению  | 5 |
| 2 СТРУКТУРА ПРОГРАММНОГО ОБЕСПЕЧЕНИЯ       | 6 |
| З УСТАНОВКА ПРОГРАММЫ                      | 7 |

## ПЕРЕЧЕНЬ ПРИНЯТЫХ СОКРАЩЕНИЙ

ПК персональный компьютер

RFID радиочастотная идентификация

#### 1 ОБЩИЕ СВЕДЕНИЯ О ПРОГРАММНОМ ОБЕСПЕЧЕНИИ

#### 1.1 Функциональное назначение программы

Программа «Программное обеспечение RST Traytool предназначена для считывания RFID-меток и выдачи считанной информации во внешний файл.

#### 1.2 Требования к аппаратному обеспечению

Программа предназначена для работы на ПК Pentium-IV и выше, имеющем один монитор с разрешением не ниже 1024х768 dpi, 32 бит.

Минимальные значения основных параметров аппаратного обеспечения:

| Тактовая частота Центрального Процессора    | 1500 МГц |
|---------------------------------------------|----------|
| Объем Оперативного Запоминающего Устройства | 1 Гб     |
| Объем жесткого диска 5                      | 50 Гб    |

#### 1.3 Требования к программному обеспечению

В состав программного обеспечения ПК должны входить:

- операционная система MS Windows 7 или более поздняя;

### 2 СТРУКТУРА ПРОГРАММНОГО ОБЕСПЕЧЕНИЯ

Дистрибутив программы «Программное обеспечение RST Traytool» поставляется в виде установочного файла, имеющего имя RST-TrayToolSetup.msi.

#### 3 УСТАНОВКА ПРОГРАММЫ

Включить ПК и дождаться загрузки операционной системы.

Установить на ПК съёмный носитель с дистрибутивом программы или скопировать полученный по сети установочный файл на жёсткий диск ПК.

Запустить файл RST-TrayToolSetup.msi. В открывшемся окне приветствия (Рисунок 1) нажать кнопку «Далее».

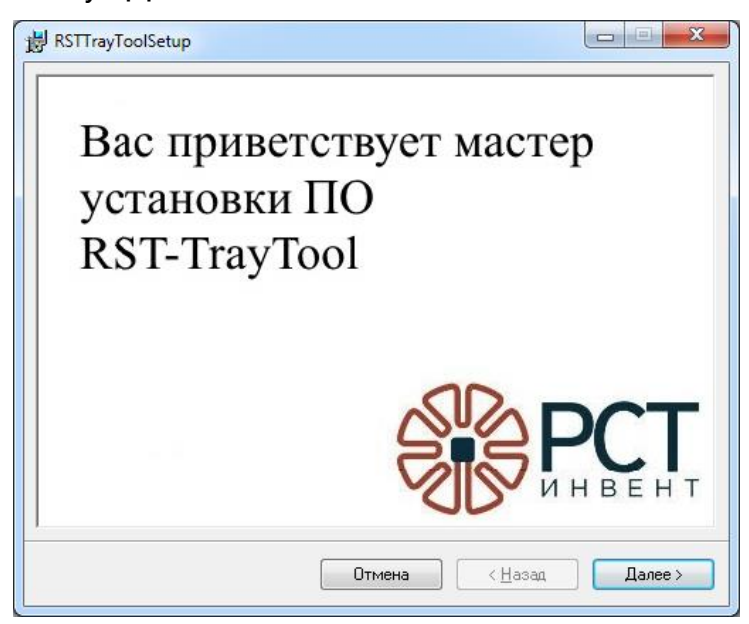

Рисунок 1 - Окно приветствия мастера установки программы RST TrayTool

Будет открыто окно предупреждения о защите авторских прав (Рисунок 2), в котором нажать кнопку «Далее».

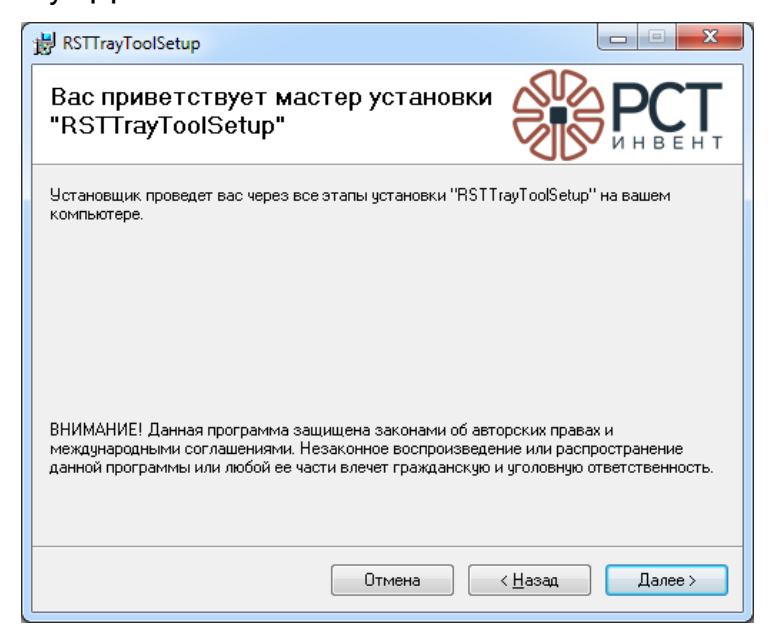

Рисунок 2 - Окно предупреждения о защите авторских прав

В открывшемся окне выбора каталога (Рисунок 3) указать каталог для установки программы. Без необходимости не рекомендуется изменять каталог установки, предлагаемый по умолчанию (каталог \RST-Invent\ по указанному адресу создается автоматически). Нажать кнопку «Далее».

| 謝 RSTTrayToolSetup                                                                                                    |                      |  |  |  |  |
|----------------------------------------------------------------------------------------------------|----------------------|--|--|--|--|
| Выбор папки для установки                                                                                                    | <b>CT</b><br>B E H T |  |  |  |  |
| Установщик установит "RSTTrayToolSetup" в следующую папку.<br>Чтобы воспользоваться данной папкой, нажмите кнопку "Далее". Чтобы сменить папку,<br>введите нужный путь или выберите ее, нажав кнопку "Обзор". |                      |  |  |  |  |
| Папка:<br>С:\Program Files (x86)\RST-Invent\RSTTrayToolSetup\<br><u>М</u> есто на                                                                                                    | ор<br>дисках         |  |  |  |  |
| Установить "RSTTrayToolSetup" только для меня или для всех, кто использует<br>компьютер:                                                                                                    | этот                 |  |  |  |  |
| Отмена (Назад Д                                                                                                    | алее >               |  |  |  |  |

Рисунок 3 - Окно выбора каталога установки программы

Подтвердить установку программы нажатием кнопки «Далее» (Рисунок 4).

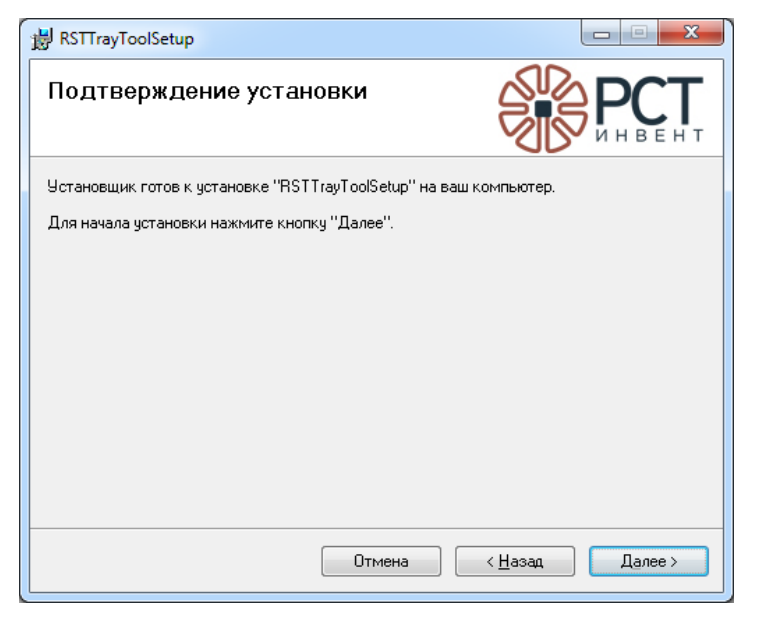

Рисунок 4 - Окно подтверждения установки программы

Процесс установки программы будет показан информационной линейкой (Рисунок 5).

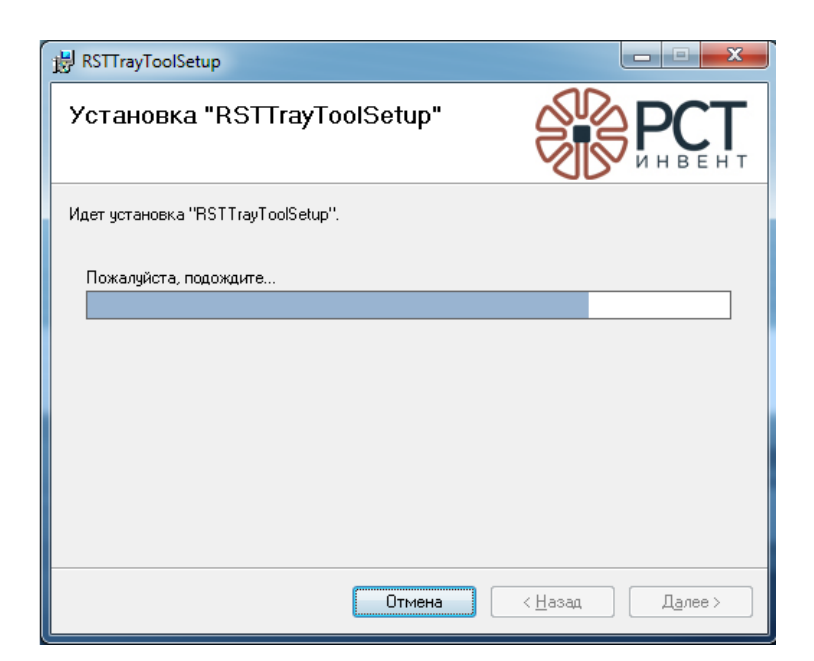

Рисунок 5 - Информация о процессе установки программы

После успешной установки программы завершить работу мастера установки нажатием кнопки «Закрыть» (Рисунок 6).

| 😸 RSTTrayToolSetup                   |                                      |                   |                 |  |  |
|--------------------------------------|--------------------------------------|-------------------|-----------------|--|--|
| Установка завершена                  |                                      |                   | РСТ             |  |  |
| Продукт "RSTTrayToolSetup" успешно у | установлен.                          |                   |                 |  |  |
| Для выхода нажмите кнопку "Закрыты   | Для выхода нажмите кнопку "Закрыть". |                   |                 |  |  |
| Воспользуйтесь Windows Update с цел  | ью проверки нал                      | ичия важных обнов | злений для .NET |  |  |
| Framework.                           |                                      |                   |                 |  |  |
|                                      | Отмена                               | < <u>Н</u> азад   | Закрыть         |  |  |

Рисунок 6 - Завершение установки программы

После установки программы на мониторе ПК должен появиться ярлык для запуска программы (Рисунок 7).

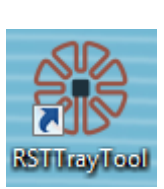

Рисунок 7 - Ярлык для запуска программы «Программное обеспечение RST Traytool»

|                         | Лист регистрации изменений |          |       |            |                                             |             |                                        |         |      |
|-------------------------|----------------------------|----------|-------|------------|---------------------------------------------|-------------|----------------------------------------|---------|------|
| Номера листов (страниц) |                            |          |       |            |                                             |             |                                        |         |      |
| Изм                     | изменен.                   | заменен. | новых | аннулиров. | Всего<br>листов<br>(страниц)<br>в документе | № документа | Входящий №<br>сопроводит.<br>документа | Подпись | Дата |
|                         |                            |          |       |            |                                             |             |                                        |         |      |
|                         |                            |          |       |            |                                             |             |                                        |         |      |
|                         |                            |          |       |            |                                             |             |                                        |         |      |
|                         |                            |          |       |            |                                             |             |                                        |         |      |
|                         |                            |          |       |            |                                             |             |                                        |         |      |
|                         |                            |          |       |            |                                             |             |                                        |         |      |
|                         |                            |          |       |            |                                             |             |                                        |         |      |
|                         |                            |          |       |            |                                             |             |                                        |         |      |
|                         |                            |          |       |            |                                             |             |                                        |         |      |
|                         |                            |          |       |            |                                             |             |                                        |         |      |
|                         |                            |          |       |            |                                             |             |                                        |         |      |
|                         |                            |          |       |            |                                             |             |                                        |         |      |
|                         |                            |          |       |            |                                             |             |                                        |         |      |
|                         |                            |          |       |            |                                             |             |                                        |         |      |
|                         |                            |          |       |            |                                             |             |                                        |         |      |
|                         |                            |          |       |            |                                             |             |                                        |         |      |
|                         |                            |          |       |            |                                             |             |                                        |         |      |
|                         |                            |          |       |            |                                             |             |                                        |         |      |
|                         |                            |          |       |            |                                             |             |                                        |         |      |
|                         |                            |          |       |            |                                             |             |                                        |         |      |
|                         |                            |          |       |            |                                             |             |                                        |         |      |
|                         |                            |          |       |            |                                             |             |                                        |         |      |
|                         |                            |          |       |            |                                             |             |                                        |         |      |
|                         |                            |          |       |            |                                             |             |                                        |         |      |
|                         |                            |          |       |            |                                             |             |                                        |         |      |